# 2019 EHA BOOKKEEPER MEETING

Laurie Wicklund Sr. Account Manager

April 2019

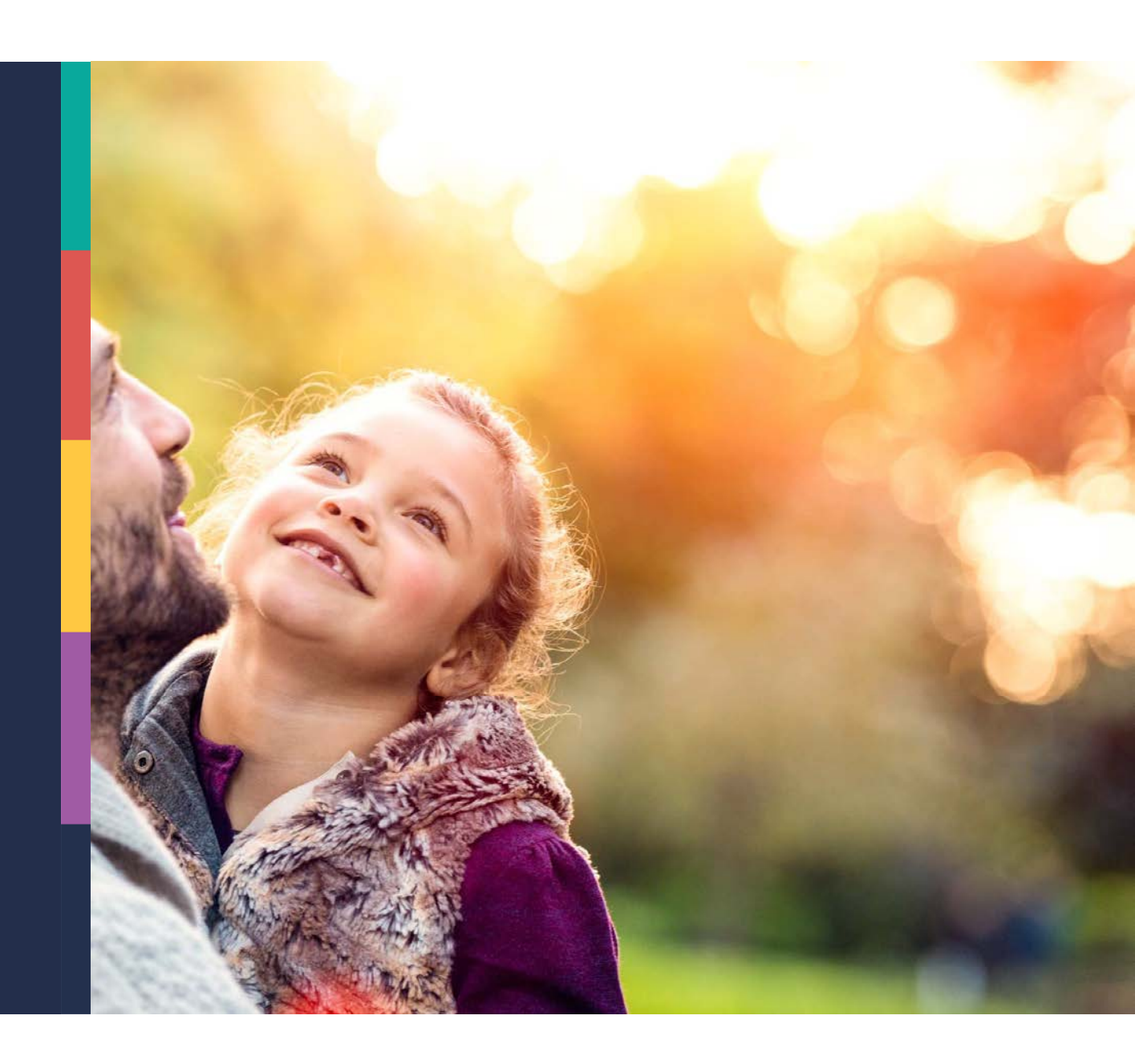

## AGENDA

- Summary of Services
- New Hire Administration Overview
- COBRA Event Administration Overview
- PayFlex Website

© 2017 PayFlex Systems USA, Inc.

# Summary of PayFlex Services

### **COBRA ADMINISTRATION OVERVIEW**

#### **GROUP RESPONSIBILITIES**

- COBRA New Hire (Initial Notice)/General Rights Reporting
  - (www.payflex.com, Initial Notices)
- COBRA Qualifying Event Reporting
   (www.payflex.com, Qualifying Events)

#### **PayFlex RESPONSIBILITIES**

- COBRA New Hire/General Rights Processing/Mailing
- COBRA Qualifying Event Processing/Mailing
- COBRA Elections, Changes and Terminations Processing
- Eligibility Reporting to Carriers
  - Notifies of new COBRA enrollments, terminations or status changes.
- Premium Collection and Monthly Remittance to BCBS of NE

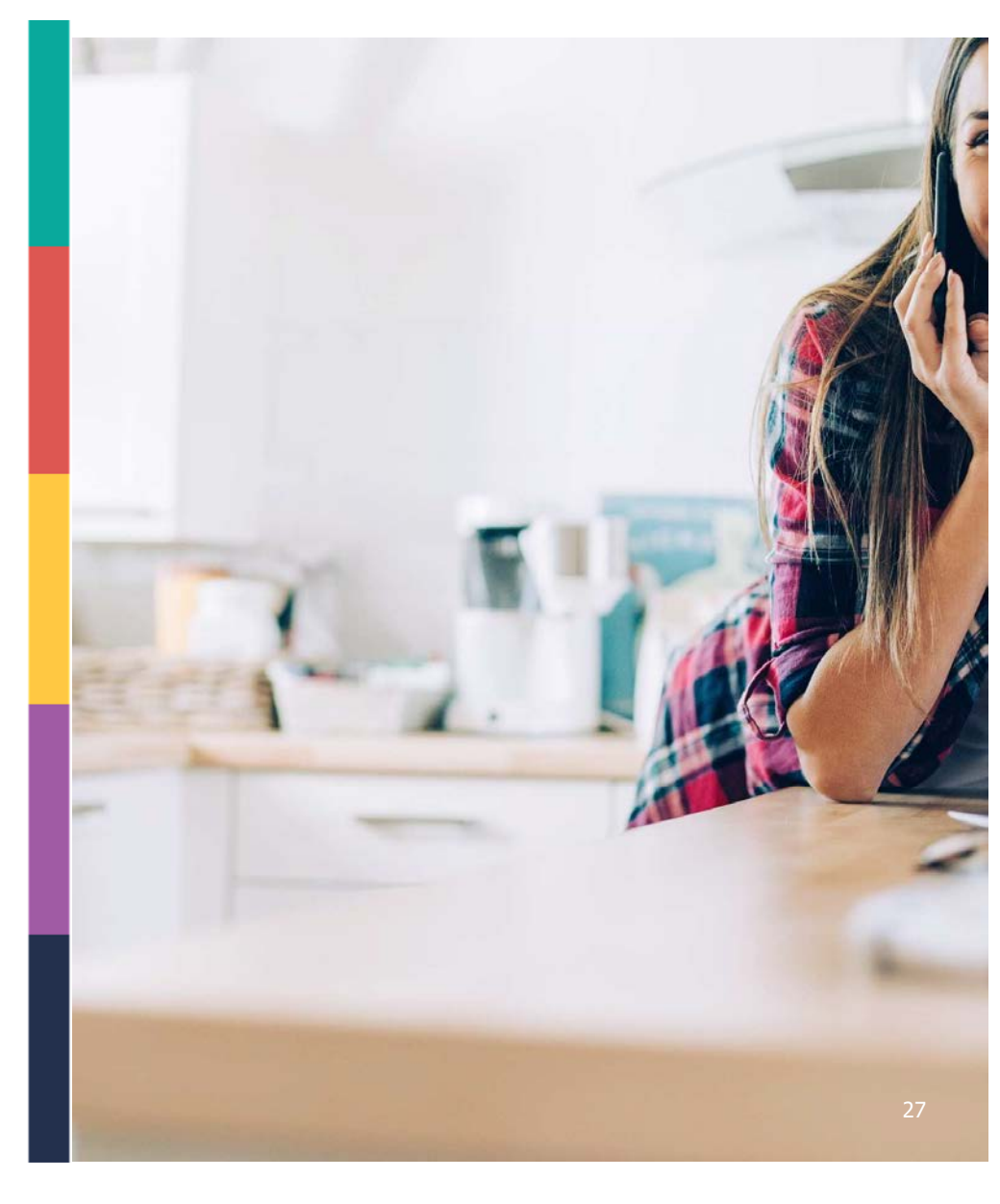

© 2017 PayFlex Systems USA, Inc.

Proprietary

### COBRA LETTERS & NOTICES

- General Rights\*\*
- Qualifying Event Notice\*\*
- Enrollment and/or EFT Confirmations
- Premium Coupons
- COBRA Termination
- Medicare Entitlement
- Social Security Disability
- Appeal Determinations
- Late Payment Letters

#### **\*\* NOTICES ARE SENT PROOF OF MAIL**

prietary

5

# New Hire/Initial Notice Administration Overview

### INITIAL NOTICE (GENERAL RIGHTS) NEW HIRES

A group health plan is required to offer the General Rights/Initial Notice within 90 days after an **employee/spouse** is covered under the plan.

Initial Notice (IN) Covers:

- Right to COBRA if benefit coverage is lost due to a qualifying event
- Explains what a qualifying event for COBRA is
- Maximum length of COBRA coverage
- Notification of IN is submitted via the PayFlex Employer portal. The Notice will print/mail the following business day.

Initial Notice Letters are addressed to:

<u>`Employee Name</u>, and family, if applicable'

If employee enrolls in family coverage, only one initial notice should be entered in the employee's name. This will cover the entire family.

# Types of IN's

- New Hires\*
- Open Enrollment\*
- Life Event\*

\*when newly enrolled in benefits

© 2017 PayFlex Systems USA, Inc.

Proprietary

# COBRA Qualifying Event Administration Overview

## COBRA QUALIFYING EVENTS

A group health plan is required to offer COBRA continuation to qualified beneficiaries when a qualifying event causes an individual to lose group health coverage.

- Employers have 30 days to notify PayFlex of a qualifying event (QE)
- PayFlex has 14 days to mail the COBRA packet to participant
- Notification of the QE should be submitted via the PayFlex Employer portal.
- The Notice will print/mail the following business day.

© 2017 PayFlex Systems USA, Inc.

Types of QE's

- Termination of Employment\*
- Reduction of hours\*
- Retirement\*
- Divorce/Separation\*\*
- Ineligible Dependent\*\*
- Death\*\*

Max COBRA Coverage \* 18 months \*\* 36 months

Proprietary

## COBRA NOTICES INCLUDE

PARTICIPANT RIGHTS TO COBRA & THEIR RESPONSIBILITIES PRIMARY & DEPENDENT ELECTION FORMS WITH BENEFIT & COST OPTIONS ELECTRONIC FUND TRANSFER (EFT) AUTHORIZATION FORM

ONLINE ENROLLMENT INSTRUCTIONS & WEBSITE PAYMENT OPTIONS

© 2017 PayFlex Systems USA, Inc.

## COBRA QUALIFYING EVENT NOTICE – MEMBER RESPONSIBILITY

### NEEDS TO ELECT WITHIN 60 DAYS

NEEDS TO REMIT 1<sup>ST</sup> PREMIUM PAYMENT WITHIN 45 DAYS OF ENROLLMENT 3

ONCE ENROLLED, NEEDS TO PAY MONTHLY PREMIUMS WITHIN 30-DAY GRACE PERIOD

© 2017 PayFlex Systems USA, Inc.

# PayFlex Website

## **GETTING STARTED**

## www.payflex.com

Step 1: Click 'Sign In'

Step 2: Click 'Employer'

Step 3: Enter username and password.

(Reach out the your Account Manager if you need a password reset or unlocked)

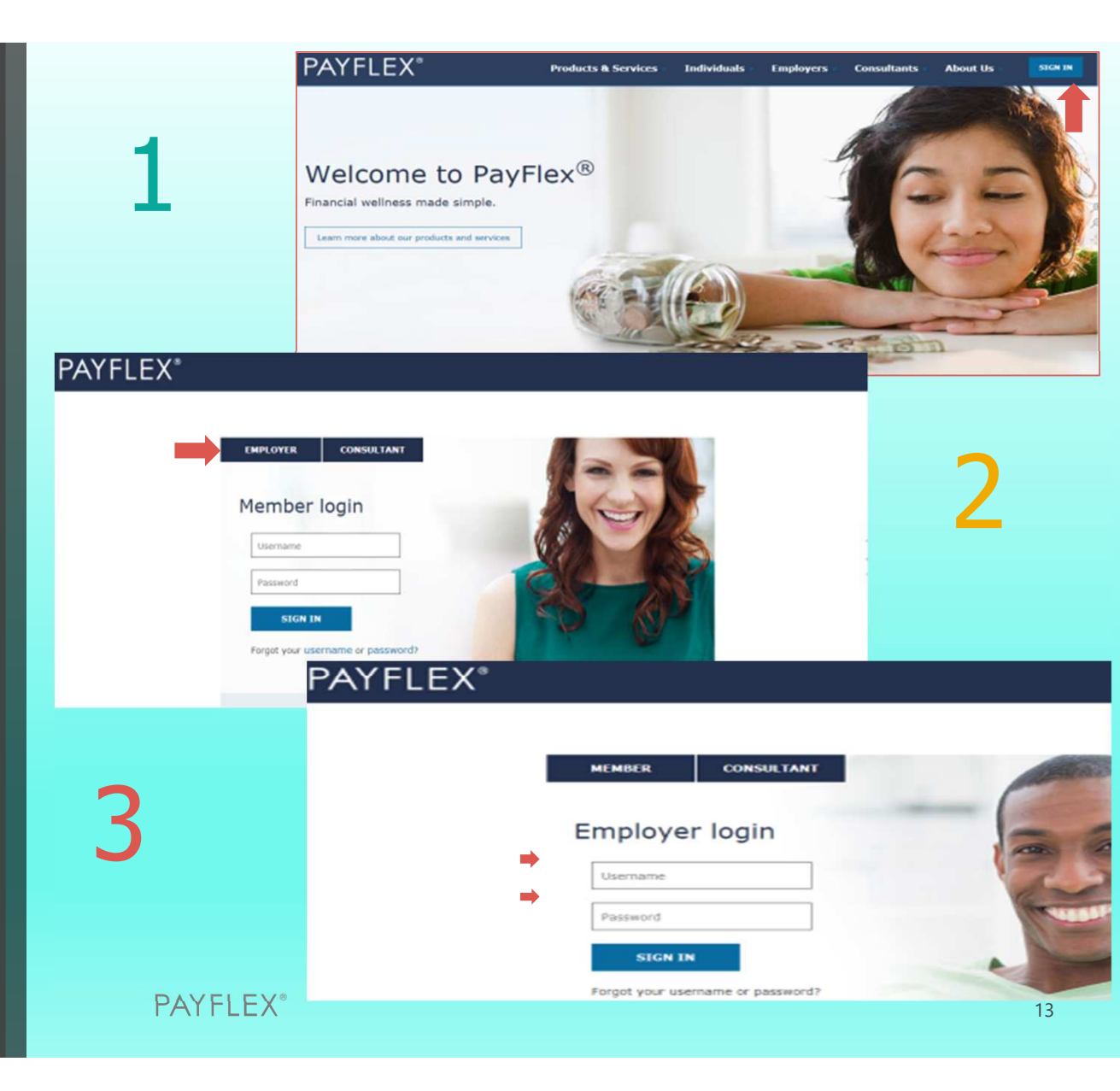

- © 2017 PayPlex Systems US

### PORTAL ADMINISTRATION

You can edit **Your Profile** at any time to customize your demographic information. If changes are made to **Your Profile**, make sure to click **Submit** to process the changes. A summary of your access rights will also appear at the bottom of the page.

**Your Messages** allows you to retrieve copies of emails sent by PayFlex. The number of unread messages will display next to the link on the left navigation bar.

| payflex.com                     | products & services         | communications co         | enter mark | et watch |   |
|---------------------------------|-----------------------------|---------------------------|------------|----------|---|
| Portal Administration           | Your Profile                |                           |            |          |   |
| Your Profile                    | First                       |                           |            |          |   |
| Your Messages <b>(9793 new)</b> | Name<br>Last<br>Name        | WICKLUND                  |            |          |   |
| COERA                           | Email                       | lwicklund@payflex.com     |            |          |   |
| Resource Center                 | Password<br>New<br>Password |                           |            |          |   |
| FAQ Quick Links                 | Confirm<br>Password         |                           |            | l        |   |
| Request a Proposal              | Address<br>1                |                           |            |          |   |
|                                 | Address<br>2                |                           |            |          |   |
|                                 | City                        |                           |            | 1        |   |
|                                 | Country                     | UNITED STATES             |            | T        |   |
|                                 | State                       |                           |            |          | • |
|                                 | Zip                         |                           |            | I        |   |
|                                 | Phone                       |                           |            |          |   |
|                                 | Fax                         |                           |            |          |   |
|                                 | Submit                      |                           |            |          |   |
|                                 | Client Roles                | i Client                  |            |          |   |
|                                 | Communication               | Educators Health Alliance |            |          |   |

## **COBRA HOME**

**COBRA Home** provides a summary of the number of COBRA participants and the contact information for the dedicated COBRA Account Manager and customer service.

From here, you can take a shortcut to the Participant screen by clicking on the participant count.

**Note:** If the count is over 400, you will have to refine your search.

| PAYFLEX <sup>®</sup>                                |                                        | LOCOUT                                                                                         |                 |
|-----------------------------------------------------|----------------------------------------|------------------------------------------------------------------------------------------------|-----------------|
| payflex.com                                         | products & services                    | communications center                                                                          | market watch    |
| Portal Administration                               | COBRA Home                             |                                                                                                |                 |
| COBRA                                               | Employer Ed                            | lucators Health Alliance (COBRA) - 119642                                                      | T               |
| COBRA Home Participants Initial Notices             | Participants<br>Count 0                |                                                                                                |                 |
| Qualifying Events<br>Real-Time Transaction Register | Call Center Inf Hours of Op Customer S | ormation:<br>peration: Monday-Friday, 8:00 a.m. – 7:00 p.m<br>iervice (Toll Free) 800-284-4885 | 1. Central Time |
| Plan Reporting Archive                              | Your Client Se                         | rvice Manager is:                                                                              |                 |
| On-Demand Reports                                   | Name LAU<br>Email Iwio<br>Phone (40)   | JRIE WICKLUND<br>cklund@payflex.com<br>2) 758–7893                                             |                 |
| Resource Center                                     |                                        |                                                                                                |                 |
| FAQ Quick Links                                     |                                        |                                                                                                |                 |
| Request a Proposal                                  |                                        |                                                                                                |                 |
|                                                     |                                        |                                                                                                |                 |

## PARTICIPANTS

The **Participant** link includes a search function for you to locate a specific participant record. You may enter any part of a participant's first or last name; the member ID (which could be the Social Security number); or the last four digits of their member number. You may refine your search by selecting the Employer which the participant is assigned to, if applicable.

|                               | 0                                             | LOCOUT                                          | SEARCH                                               |
|-------------------------------|-----------------------------------------------|-------------------------------------------------|------------------------------------------------------|
| PAYFLEX                       | C                                             |                                                 |                                                      |
|                               |                                               |                                                 |                                                      |
| payflex.com                   | products & services                           | communications center                           | market watch                                         |
|                               |                                               | 1                                               |                                                      |
| Portal Administration         | Participant Sea                               | ırch                                            |                                                      |
| Your Profile                  | Please enter any part<br>to begin your search | t of a participant?s first or last name, member | r number, or last four digits of their member number |
| Your Messages (9793 new)      | Employer Edu                                  | ucators Health Alliance (COBRA) - 119642        | ▼                                                    |
| COBRA                         | Search                                        |                                                 |                                                      |
| COBRA Home                    | Submit                                        |                                                 | mbar Numbar 📃                                        |
| Participants                  |                                               | Unmask Me                                       | Unmask SSN                                           |
| Initial Notices               | Name Me                                       | mber Number Employer Category                   | SSN Email                                            |
| Qualifying Events             | No records found                              | d.                                              |                                                      |
| Real-Time Transaction Registe | r                                             |                                                 |                                                      |
| Plan Reporting Archive        |                                               |                                                 |                                                      |
| On-Demand Reports             |                                               |                                                 |                                                      |
|                               |                                               |                                                 |                                                      |
| Resource Center               |                                               |                                                 |                                                      |
| FAQ Quick Links               |                                               |                                                 |                                                      |
| Request a Proposa             | L _                                           |                                                 |                                                      |
|                               |                                               |                                                 |                                                      |
|                               |                                               |                                                 |                                                      |
|                               |                                               |                                                 |                                                      |
|                               |                                               |                                                 |                                                      |
|                               |                                               |                                                 |                                                      |
|                               | © 2017 PayFlex Systems USA, Inc. A            | Il Rights Reserved. Privacy & Complian          | ce Who is PayFlex                                    |
|                               |                                               | —                                               |                                                      |
| ΡΔΥ                           | FI FX®                                        |                                                 |                                                      |
|                               |                                               |                                                 |                                                      |
|                               |                                               |                                                 |                                                      |

## PARTICIPANTS

On the **Participant Info** page, you will see the hyper links, in red box. They will give you access to participant demographic information, COBRA enrollment status, benefits and payment history. This information is accessible in a 'readonly' mode, with the exception if updates to participant and dependent addresses are permitted.

To search for a participant, you can enter the participant's first or last name, full member number or the last four digits of his or her member number. Click **Submit**.

To view and/or download communications or notices sent to participants by PayFlex, click on the **Documents** link.

| Portal Administration           | Participant info                                 |                                                                                          |                                                                                     |
|---------------------------------|--------------------------------------------------|------------------------------------------------------------------------------------------|-------------------------------------------------------------------------------------|
| Your Profile                    | Qualifying Event Info Pa                         | articipant Info Benefits Portal Info Paym                                                | ents Account Status Documents Dependent                                             |
| Your Messages <b>(9793 new)</b> | The "Residential" add<br>that is where mail is s | ress displayed is where the participant liv<br>ent. The "Residential" and "Mailing" addr | res. If the "Mailing" address is also displayed,<br>esses should never be the same. |
| COBRA                           |                                                  |                                                                                          | Unmask Member Number 📃                                                              |
| CORRA Name                      | Last Name                                        |                                                                                          |                                                                                     |
| COBRA Home                      | First Name                                       |                                                                                          |                                                                                     |
| Participants                    | Member Number                                    |                                                                                          |                                                                                     |
| Initial Notices                 | Employer                                         |                                                                                          |                                                                                     |
| mitial Notices                  | Category                                         |                                                                                          |                                                                                     |
| Qualifying Events               | Recurring EFT                                    |                                                                                          |                                                                                     |
| Paul Time Transaction Pagister  | Residential Address                              |                                                                                          |                                                                                     |
| Real-Time Transaction Register  | Residential Address 2                            |                                                                                          |                                                                                     |
| Plan Reporting Archive          | Residential City                                 |                                                                                          |                                                                                     |
| On Damand Paparts               | Residential State                                |                                                                                          |                                                                                     |
| on-bemand Reports               | Residential Zip Code                             |                                                                                          |                                                                                     |
|                                 | Mailing Address                                  |                                                                                          |                                                                                     |
| Bacourca Contor                 | Mailing Address 2                                |                                                                                          |                                                                                     |
| Resource Center                 | Mailing City                                     |                                                                                          |                                                                                     |
|                                 | Mailing State                                    |                                                                                          |                                                                                     |
| FAQ Quick Links                 | Mailing Country                                  |                                                                                          |                                                                                     |
|                                 | Mailing Zip Code                                 |                                                                                          |                                                                                     |
| Request a Proposal              | Phone                                            |                                                                                          |                                                                                     |
|                                 | Current Status                                   | NON_COMMENCED                                                                            |                                                                                     |
|                                 | Edit                                             | -                                                                                        |                                                                                     |
|                                 | Lun                                              |                                                                                          |                                                                                     |
|                                 |                                                  |                                                                                          |                                                                                     |
|                                 |                                                  |                                                                                          |                                                                                     |
|                                 |                                                  |                                                                                          |                                                                                     |
|                                 |                                                  |                                                                                          |                                                                                     |
|                                 |                                                  |                                                                                          |                                                                                     |
|                                 |                                                  |                                                                                          |                                                                                     |
| 0.0017                          | e el e si ser i alles                            | to a construction                                                                        | where is provided                                                                   |
|                                 |                                                  |                                                                                          |                                                                                     |

17

## **INITIAL NOTICES**

**Initial Notices** are sent to the employer's active employees upon benefit election. A separate window will open when clicking on Initial Notices and a list of employees will display in alphabetical order, with a status of 'sent' or 'pending'. To narrow your search, enter a start and end date and click **Apply Filter**.

To enter a new Initial Notice, follow these steps:

Click on 'Enter a New Initial Notice'

**Step 1**: Enter participant information as shown on the right.

**Step 2**: Review participant information. If any information is incorrect, click the back button to make any edits

Step 3: Confirmation and Submit

|                           |                                  | ,                                      |                      |
|---------------------------|----------------------------------|----------------------------------------|----------------------|
| Initial Notices           |                                  |                                        |                      |
| Enter A New Initial No    | tice                             |                                        |                      |
| Enter A New Initial No    |                                  |                                        |                      |
| Employer All              |                                  | Ŧ                                      |                      |
| Start Date 02/11/2019     | <sup>9</sup> End Date 02/26/2019 |                                        |                      |
| Apply Filter              |                                  |                                        |                      |
|                           |                                  | Unmask SSN                             |                      |
| SSN La                    | st Name First Name Entered Sta   | atus Action                            |                      |
|                           |                                  |                                        |                      |
| Add Participant           |                                  |                                        |                      |
| Step 1: Enter participant | information                      | Step 2: Review participant information | Step 3: Confirmation |
|                           |                                  |                                        |                      |
| Employer                  | Omaha Public Schools             |                                        |                      |
| Member Number             |                                  | Member Number is also SSN              |                      |
| SSN                       |                                  |                                        |                      |
| First Name                |                                  |                                        |                      |
| Middle Initial            |                                  |                                        |                      |
| Last Name                 |                                  |                                        |                      |
| Employee Member Number    |                                  | These fields are required only if      |                      |
| Employee First Name       |                                  | Spouse.                                |                      |
| Employee Last Name        |                                  |                                        |                      |
| Address 1                 |                                  |                                        |                      |
| Address 2                 |                                  |                                        |                      |
| City                      |                                  |                                        |                      |
| Country                   | UNITED STATES                    | <b>v</b>                               |                      |
| State                     |                                  | Ŧ                                      |                      |
| Zip                       |                                  |                                        |                      |
| Gender                    | ¥                                |                                        |                      |
| Birthday                  |                                  |                                        |                      |
| Hire Date                 |                                  |                                        |                      |
| Division                  | T                                |                                        |                      |
| Category                  | COBRA V                          |                                        |                      |
| Cancel Next               |                                  |                                        |                      |

## QUALIFYING EVENTS

To access the **Qualifying Event** screen, click on **COBRA** on the left hand navigation and select **Qualifying Events**. A list of participants will display in alphabetical order. Their status will indicate who has received or will receive a Qualifying Event notice within the date range you entered. Similar to the Initial Notices, you can view all pending and delivered documents in PDF format.

Click on the **Enter a New Qualifying Event** link. The first step requires you to enter participant information.

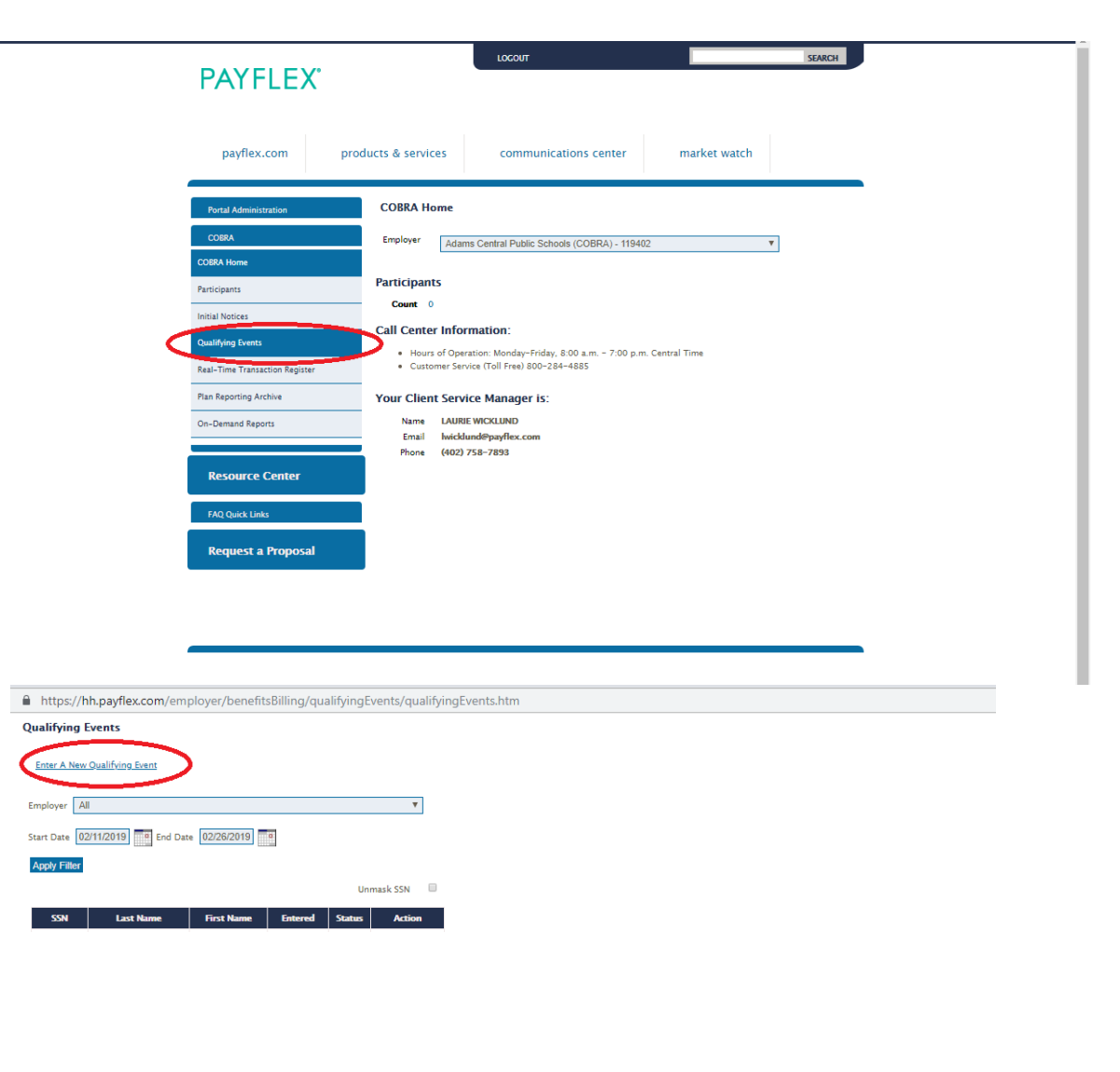

#### QUALIFYING EVENTS STEP 1: ENTER PARTICIPANT INFORMATION

Enter the information for the Qualifying Beneficiary. This is the person to whom you are offering COBRA. The Member Number, in most cases, is the Social Security number (SSN). If it is, you can autopopulate the Member Number field by tabbing through the SSN field.

**Note:** Employee Member Number and Employee Name fields are only needed if the person being offered COBRA is NOT the employee (i.e. dependent-centered events).

Enter the date of the **Qualifying Event** and the Event Type, using the selections in the drop down menu. At this time, you don't need to enter a value in the ARRA Eligible field. Enter the address information. Select the Gender. Enter the Birthday.

Hire Date. If the person being offered COBRA is NOT the employee, you can leave this field blank.

If you miss a required field, the system will prompt you to go back and fill in the necessary information.

© 2017 PayFlex Systems USA, Inc

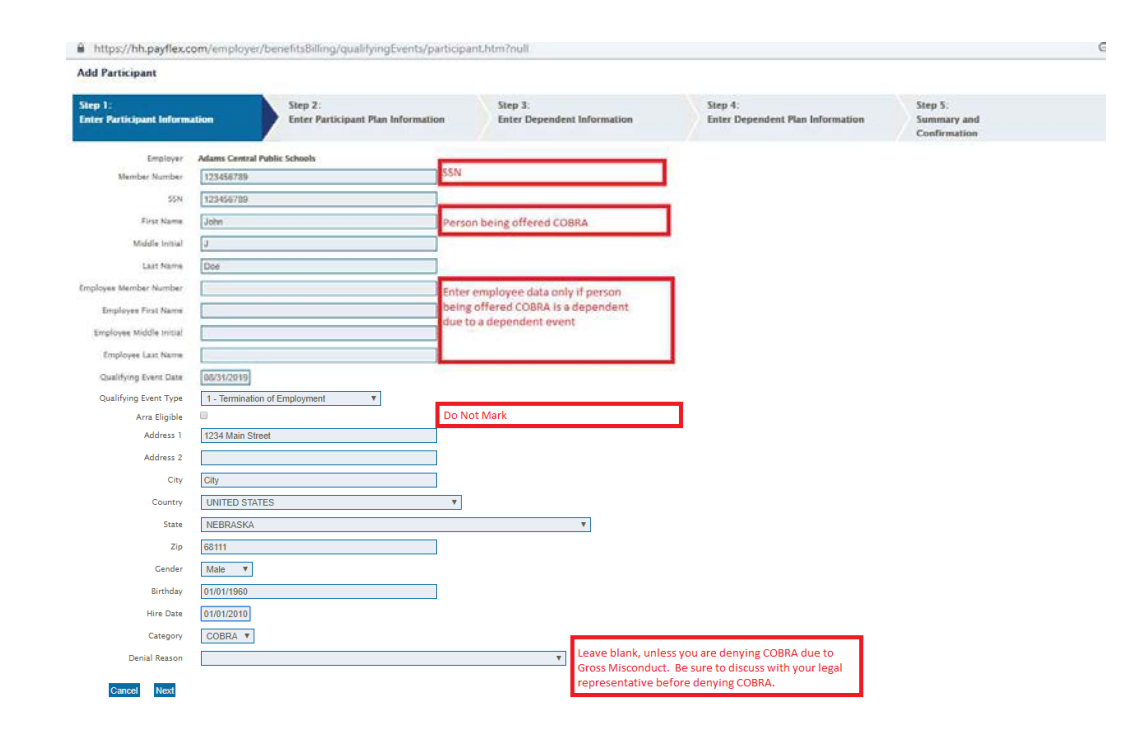

#### QUALIFYING EVENTS STEP 2: ENTER PARTICIPANT PLAN INFORMATION

**Note:** Step 2 should be repeated for each benefit you are offering.

In the **Employer Benefit Template** drop down list, select the COBRA-eligible benefit that you must offer.

Select the **Coverage Level**. The coverage level correlates to those being offered COBRA. In the case of a dependent event of ineligible dependent (child turning age 26), only the ineligible dependent is being offered COBRA so you would choose Single Only.

Click on the **Add Eligible Benefit** box.

A message will appear at the top of the screen telling you that the benefit has been successfully added.

**Note**: As you add each benefit, a summary of the benefits will display at the bottom of the screen. The **Rate** column will show the full rate with the 2% administration fee.

If you enter something in error, click on **Delete** to re-enter the benefit.

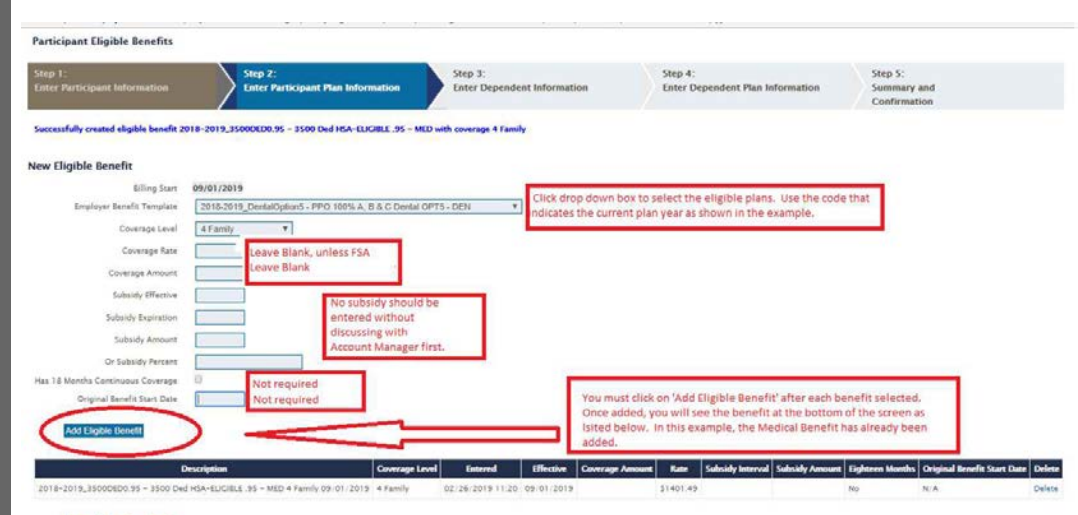

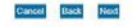

#### QUALIFYING EVENTS STEP 3: ENTER DEPENDENT INFORMATION

Add each eligible dependent. You would repeat the steps for each dependent.

If there are no eligible dependents, you will move right to Step 5.

| Hep 1:<br>Inter Participant Information | Step 2:<br>Enter Participant Plan Information | Step 3:<br>Enter Dependent Information       | Step 4:<br>Enter Dependent Plan Information | Step S:<br>Summary and<br>Confirmation |
|-----------------------------------------|-----------------------------------------------|----------------------------------------------|---------------------------------------------|----------------------------------------|
| Successfully added Participant Dep      | sendent JANE DOE                              |                                              |                                             |                                        |
| lew Dependent                           |                                               |                                              |                                             |                                        |
| Member Number                           | 999998888                                     | Dependent SSN in both fields                 |                                             |                                        |
| SSN                                     | 999908888                                     |                                              |                                             |                                        |
| First Name                              | William                                       |                                              |                                             |                                        |
| Last Name                               | Doe                                           |                                              |                                             |                                        |
| Dependent Type                          | Child ¥                                       | _                                            |                                             |                                        |
| Gender                                  | Male *                                        |                                              |                                             |                                        |
| Tax Dependent                           | 12                                            |                                              |                                             |                                        |
| Birthday                                | 01/01/2000                                    |                                              |                                             |                                        |
| Use Primary Beneficiary Address         | 2                                             |                                              |                                             |                                        |
| Address 1                               | 111 MAIN STREET                               |                                              |                                             |                                        |
| Address 2                               |                                               |                                              |                                             |                                        |
| City                                    | OMAHA                                         |                                              |                                             |                                        |
| Country                                 | UNITED STATES                                 | *                                            |                                             |                                        |
| State                                   | NEBRASKA                                      | Ŧ                                            |                                             |                                        |
| Zip                                     | 68111                                         |                                              |                                             |                                        |
| Handicapped                             | 0                                             |                                              |                                             |                                        |
| Full Time Student                       | ° .                                           | Click on 14 dd Danaadant' attar oach daaanda | stantarad Once                              |                                        |
| Add Dependent                           |                                               | added, the dependent name will drop in the l | ist seen below. In                          |                                        |
| $\sim$                                  |                                               | this example, the spouse has already been ad | ded.                                        |                                        |
| ld Name SSN                             | Type Delete                                   |                                              |                                             |                                        |

#### QUALIFYING EVENTS STEP 4: ENTER DEPENDENT PLAN INFORMATION

For each dependent entered, enter their eligible benefits by selecting 'Add Benefits'.

If there is no dependent coverage, you will move right to Step 5.

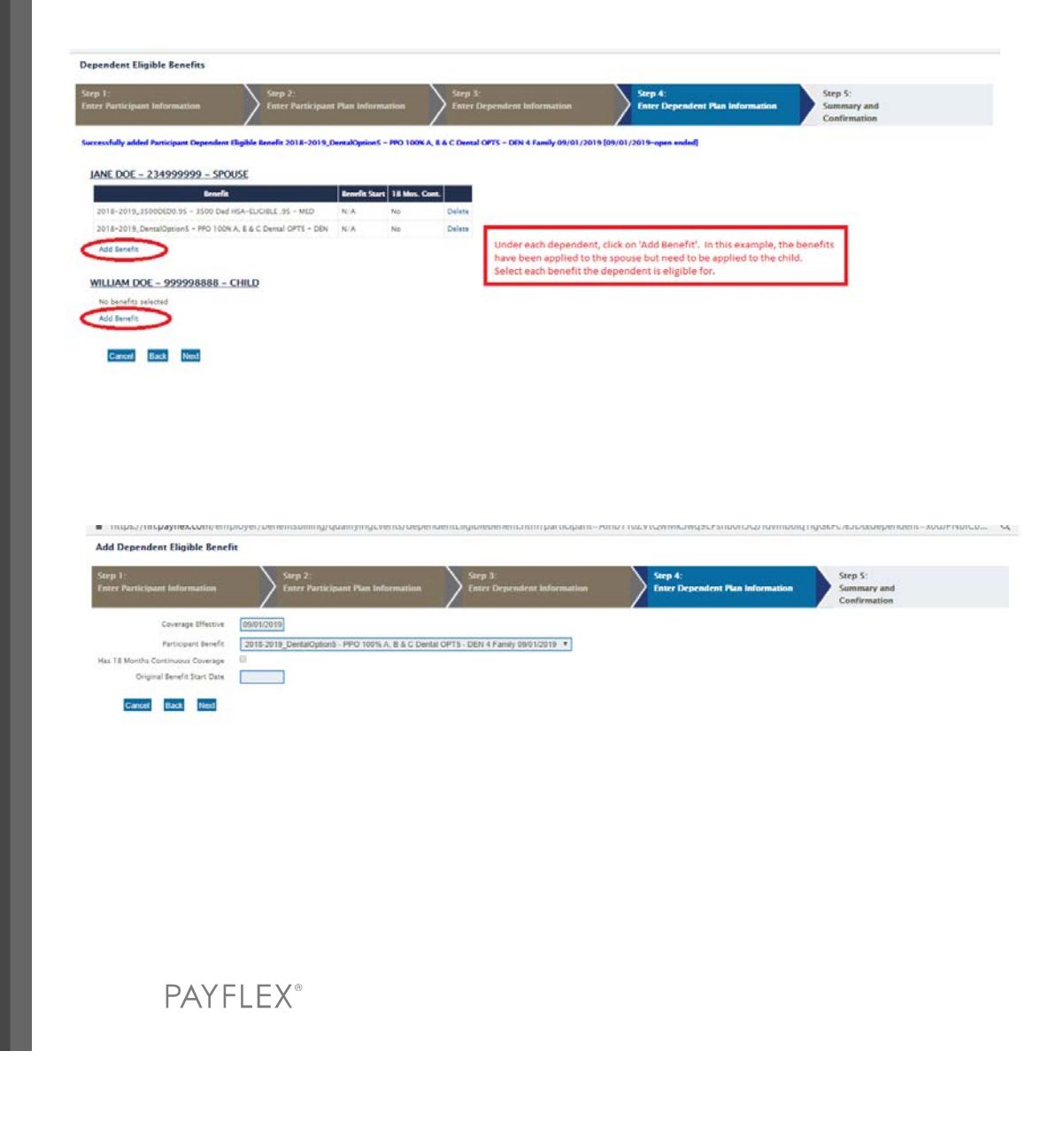

#### QUALIFYING EVENTS STEP 5: SUMMARY AND CONFIRMATION

Review the Qualifying Event Summary information. If you need to make a correction, you can go back to the necessary step. Otherwise, click the **Finish** button to complete the entry.

| tep 1.<br>nter Participant Information Enter Participant Plan Information                                                                                         | -           | Step 3:<br>Enter Dependent I                | nformation                  | Step 4<br>Enter 1                      | Dependent Plan Info | rmation        | Step 5:<br>Summary and<br>Confirmation |
|----------------------------------------------------------------------------------------------------|-------------|---------------------------------------------|-----------------------------|----------------------------------------|---------------------|----------------|----------------------------------------|
| articipant: DOE, JOHN - Member Number: 123456789                                                                                                    |             |                                             |                             |                                        |                     |                |                                        |
| Description                                                                                                    | Coverage Le | vel Entered                                 | Ellective                   | Coverage Amount Ra                     | te Subsidy Interval | Subsidy Amount |                                        |
| 2018-2019_35000ED0.95 - 3500 Ded HSA-ELICIBLE .95 - MED 4 Family 09:01:2019                                                                                       | 4 Family    | 02/26/2019 12:13                            | 09/01/2019                  | 1401                                   | .49                 |                |                                        |
| 2018-2019_DentalOption5 - PPO 100K A, 8 & C Dental OPTS - DEN 4 Family 09/01/2019                                                                                 | 4 Family    | 02/26/2019 12:13                            | 09/01/2019                  | 162                                    | 02                  |                |                                        |
| 2ependents<br>JANE DOE – 234999999 – SPOUSE<br>2018-2019.3000000.95 - 3500 Ded HSA-ELCIBLE .95 - MED<br>2018-2019.20xm8/bpisod- PPO 100% A, 8 & C Denal OPS - DON | Th          | is is a summary pag<br>ailed out by PayFler | e. If all loo<br>the next b | ks good, click 'Finish<br>usiness day. | ". The COBRA par    | iket will be   | ľ                                      |
| WILLIAM DOE - 999998888 - CHILD<br>2018-2019, 35000ED0.95 - 3500 Ded H5A-ELCIBLE .95 - MED                                                                        | If a<br>pa  | any adjustments ne<br>ge that needs editi   | ed to be m<br>ng.           | ade, click the 'back'                  | button until you r  | eturn to the   |                                        |

## PAYFLEX CONTACT INFORMATION

#### LAURIE WICKLUND

Senior Account Manager & primary point person for EHA HR

Lwicklund@PayFlex.com

(0) 402.758.7893

(F) 402.978.3721

#### **MEMBER CALL CENTER**

(800)-359-3921 Hours of Operation: 7:00am-7:00pm CT, Monday - Friday

#### **ENROLLMENT & PAYMENTS**

Enrollment Forms & Premium Payments should be sent to:

PayFlex Systems USA, Inc. BENEFITS BILLING DEPARTMENT PO Box 953374 St. Louis, MO 63195-3374

They may also Fax or Email us at (402) 231-4302 cobramail@payflex.com

Enrollments & Payments can be made online at <u>payflex.com</u>

© 2017 PayFlex Systems USA, Inc.

# THANK YOU!

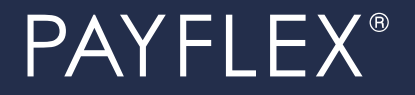